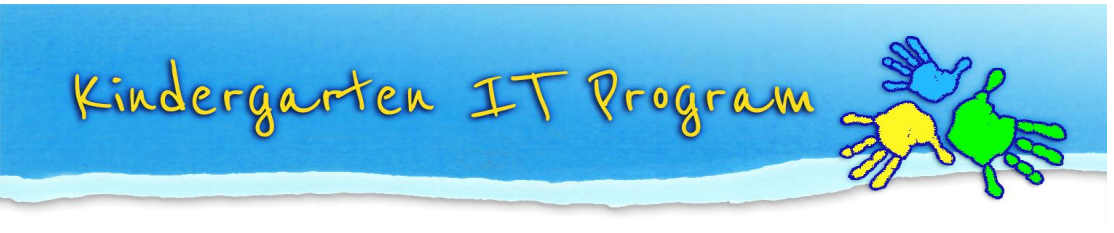

## Guide to add Kindergarten email to Windows Mail

Start Windows Mail.

Select **Accounts** from the Tools menu.

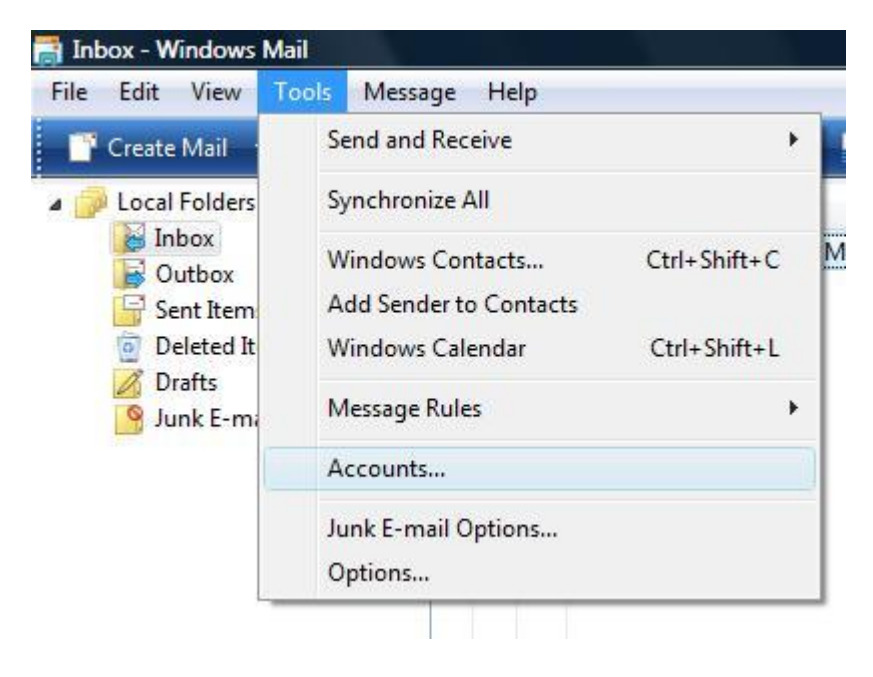

In Internet Account Window Click on "Add..." button

| Mail<br>mail.vicnet.net.au (default)<br>example@kindergarten.vic.gov.au | Add            |
|-------------------------------------------------------------------------|----------------|
| example@kindergarten.vic.gov.au Directory Service                       |                |
|                                                                         | Properties     |
|                                                                         | Set as Default |
|                                                                         | Import         |
|                                                                         | Export         |
|                                                                         | Set Order      |

In select Account Type Window, click on **E-mail Account** and select Next.

| Select Account Type                              |             |
|--------------------------------------------------|-------------|
| What type of account would you like to add?      |             |
| What information do I need to set up my account? | Next Cancel |

In Display name field type any name you want either your name or your Kindergarten name.

| <b>O</b>                                            |                                                                                        | ×           |
|-----------------------------------------------------|----------------------------------------------------------------------------------------|-------------|
| Your Name                                           |                                                                                        |             |
| When you send e-mail, yo<br>Type your name as you w | our name will appear in the From field of the outgoing mess<br>ould like it to appear. | age.        |
| Display name:                                       | Any Name                                                                               |             |
|                                                     | For example: John Smith                                                                |             |
|                                                     |                                                                                        |             |
|                                                     |                                                                                        |             |
| Where can I find my e-ma                            | ail account information?                                                               |             |
|                                                     |                                                                                        |             |
|                                                     |                                                                                        | Next Cancel |

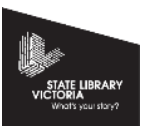

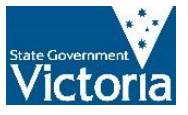

In E-mail address: type your Kindergarten email address ending with @kindergarten.vic.gov.au

| 0                          |                                                          |             |
|----------------------------|----------------------------------------------------------|-------------|
| Internet E-mail Address    |                                                          |             |
| Your e-mail address is the | address other people use to send e-mail messages to you. |             |
| E-mail address:            | YourKinderEmail@kindergarten.voc.gov.au                  |             |
|                            | For example: someone@microsoft.com                       |             |
|                            |                                                          |             |
|                            |                                                          |             |
| Where can I find my e-ma   | il account information?                                  |             |
|                            |                                                          |             |
|                            |                                                          | Next Cancel |

In Setup e-mail servers window,

Select POP3 for Incoming e-mail server type

For Incoming mail (pop3 or IMAP) and Outgoing e-mail server (SMTP), type the following server address: mail.kindergarten.vic.gov.au

Tick the check box that says "Outgoing server requires authentication"

| 3                                                                   |             |
|---------------------------------------------------------------------|-------------|
| Set up e-mail servers                                               |             |
| Incoming e-mail server type:                                        |             |
| POP3 💌                                                              |             |
| Incoming mail (POP3 or IMAP) server:<br>mai.kindergarten.vic.gov.au |             |
|                                                                     |             |
| Outgoing e-mail server (SMTP) name:<br>mail.kindergarten.vic.gov.au |             |
| Outgoing server requires authentication                             |             |
| Where can I find my e-mail server information?                      |             |
|                                                                     |             |
|                                                                     | Next Cancel |

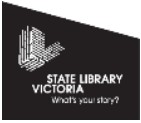

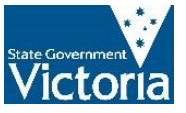

In Internet Mail Logon, for E-mail Username type your full kindergarten email address ending with @kindergarten.vic.gov.au

Under password type your email Password.

| 9                     |                                                          | ×           |
|-----------------------|----------------------------------------------------------|-------------|
| Internet Mail Logon   |                                                          |             |
| Type the account name | and password your Internet service provider has given yo | u.          |
| E-mail username:      | YourKinderEmail@kindergarten.vic.gov.au                  |             |
|                       |                                                          |             |
| Password:             | •••••••••<br>Remember password                           |             |
|                       |                                                          |             |
|                       |                                                          |             |
|                       |                                                          |             |
|                       |                                                          |             |
|                       |                                                          | Next Cancel |

Click Finish button.

| <b>G</b>                                                                              |               |
|---------------------------------------------------------------------------------------|---------------|
| Congratulations                                                                       |               |
| You have successfully entered all of the information required to set up your account. |               |
| To save these settings and download your e-mail, click Finish.                        |               |
| Do not download my e-mail at this time                                                |               |
|                                                                                       |               |
|                                                                                       |               |
|                                                                                       |               |
|                                                                                       |               |
|                                                                                       |               |
|                                                                                       |               |
|                                                                                       |               |
|                                                                                       |               |
|                                                                                       |               |
|                                                                                       | Finish Cancel |

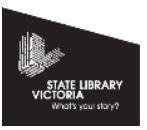

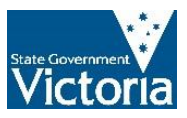

Now in your Internet Accounts Window, select your newly added email account and click on **Properties** button:

| Mail                         | <b>^</b>       |
|------------------------------|----------------|
| mai.kindergarten.vic.gov.au  | Add            |
| mail.vicnet.net.au (default) | Remove         |
| Directory Service            | Properties     |
|                              | Set as Default |
|                              | Import         |
|                              | Export         |
|                              | Set Order      |

Your General tab should look similar to the image below:

| Type the servers. | e name by which you would like to refer to these<br>For example: "Work" or "Windows Mail". |
|-------------------|--------------------------------------------------------------------------------------------|
| mai.kindergarte   | n.vic.gov.au                                                                               |
| User Information  | ·                                                                                          |
| Name:             | Any Name                                                                                   |
| Organization:     |                                                                                            |
| E-mail address:   | YourKinderEmail@kindergarten.vik.gov.au                                                    |
| Reply address:    |                                                                                            |
| Include this acco | unt when receiving mail or synchronizing                                                   |
|                   |                                                                                            |
|                   |                                                                                            |
|                   |                                                                                            |

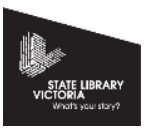

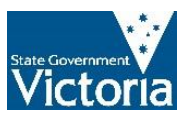

Now click on Advanced tab, you will get a window with following information as shown in the image below:

| seneral | Servers Connection Security Advanced                 |
|---------|------------------------------------------------------|
| Server  | ort Numbers                                          |
| Out     | oing mail (SMTP): 25 Use Defaults                    |
|         | nis server requires a secure connection (SSL)        |
| Inco    | ning mail (POP3): 110                                |
|         | is server requires a secure connection (SSL)         |
| Server  | imeouts                                              |
| Sho     | Long 1 minute                                        |
| Sendir  |                                                      |
|         | eak apart messages larger than 60 🙀 KB               |
| Delive  |                                                      |
|         | ave a copy of messages on server                     |
| E       | Remove from server after 5 🚔 day(s)                  |
| Î       | Remove from server when deleted from 'Deleted Items' |
|         |                                                      |

Now change the settings in the Advanced tab to look exactly like the image below,

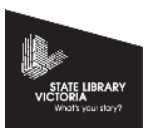

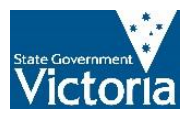

| General | Servers    | Connection     | Security  | Advar   | nced    |         |          |          |      |     |
|---------|------------|----------------|-----------|---------|---------|---------|----------|----------|------|-----|
| Server  | Port Num   | ibers —        |           |         |         |         |          |          | -    |     |
| Out     | going ma   | il (SMTP):     | 587       |         |         | U       | se Defau | lts      |      |     |
|         | This serve | r requires a s | ecure cor | nectio  | n (SSL) |         |          |          |      |     |
| Inco    | oming ma   | il (POP3):     | 995       |         |         |         |          |          |      |     |
|         | This serve | r requires a s | ecure cor | nectio  | n (SSL) |         |          |          |      |     |
| Server  | Timeouts   |                |           |         |         |         |          |          |      |     |
| Sho     | nt0        |                | Long      | 1 m     | ninute  |         |          |          |      |     |
| Sendir  | ig         |                |           |         |         |         |          |          |      |     |
| ()<br>  | Break apar | t messages l   | arger tha | n       | 60      |         | КВ       |          |      |     |
| Delive  | ry         |                |           |         |         |         |          |          |      |     |
| 📝 L     | eave a co  | py of messa    | ges on se | rver    |         |         |          |          |      |     |
| S       | Remove     | from server    | after     | 14      | *       | day(s)  |          |          |      |     |
|         | Remove     | from server    | when de   | leted f | rom 'De | leted ] | ltems'   |          |      |     |
|         |            |                |           |         |         |         |          |          |      |     |
|         |            |                |           | ſ       | OK      |         | Cano     |          | An   | shr |
|         |            |                |           |         | UN      |         | Canc     | <u>.</u> | ( A) | ny. |

Now click Apply->Close->close.

Test your email by sending a test email.

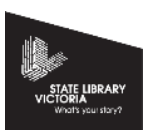

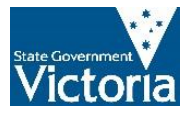